# Blackstone Prepaid App Quick Reference Guide for Clover

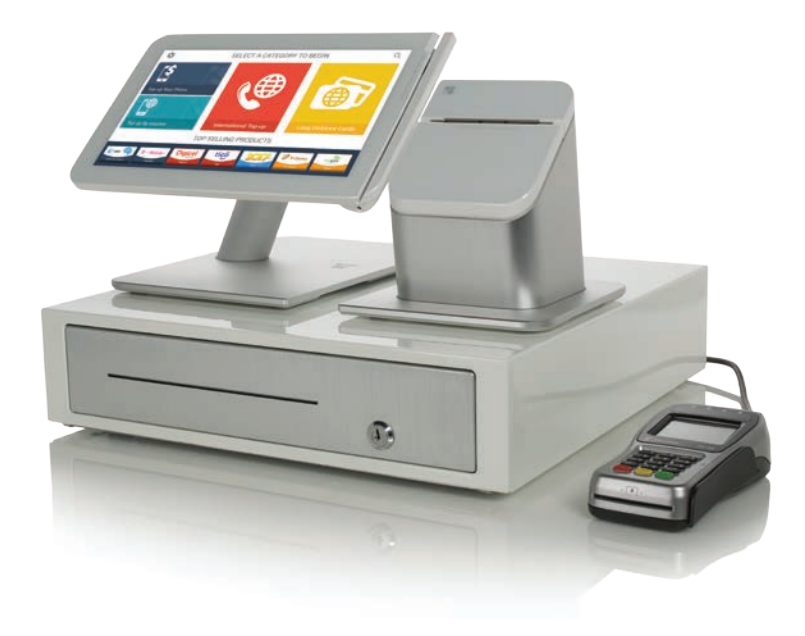

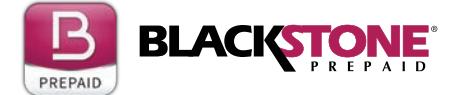

blackstoneprepaid.com

### Home Screen\*

| \$                                             | TOUCH HERE TO REGISTER       | Q              |         |  |  |
|------------------------------------------------|------------------------------|----------------|---------|--|--|
| <b>()</b>                                      | 5                            |                |         |  |  |
| International Top-up                           | onal Top-up Wireless Top-Ups |                |         |  |  |
|                                                | $\square$                    | <b>₿</b>       | F       |  |  |
| Search By Country                              | Toll Replenishment           | Bill Payment   |         |  |  |
|                                                | TOP SELLING PRODUCTS         |                |         |  |  |
|                                                | Digicel Metele               | T · · Mobile · | verizon |  |  |
| Boss Revolution RTR ATET Go Phone Instant Load | Digosi Halti RTR Metele      | T-Mobile       | Verizon |  |  |

\*The Home screen use throughout this guide shows optional categories, Bill Payment and Toll Replenishment these require a separate agreement.

#### **Important Note:**

If you have your device set to update manually please note that updates for this app are released on a weekly basis. It is highly recommended to check for new updates periodically.

#### **Table of Contents**

| International Top-up                | 3   |
|-------------------------------------|-----|
| Wireless Top-up                     | 4   |
| Prepaid Cards (Long Distance Cards) | 5   |
| Pinless Cards                       | 6   |
| Other Products                      | . 7 |
| Bill Payment                        | . 8 |
| Tolls - Replenish Transponder       | 9   |
| Tolls - Document Payment            | 10  |
| Administration - Reports            | 11  |
|                                     |     |

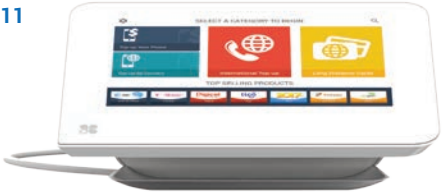

Home screen shown with prepaid categories only.

### International Top-up

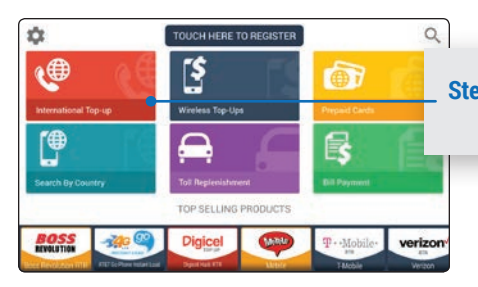

## Step 1. Touch the "International Top-Up" button on from the home screen.

Step 2. Next touch the "Provider's Logo" to view the available "Products" associated with that brand. Next touch the desired product image.

Touch the **"Show Products"** button to view all available Topup products.

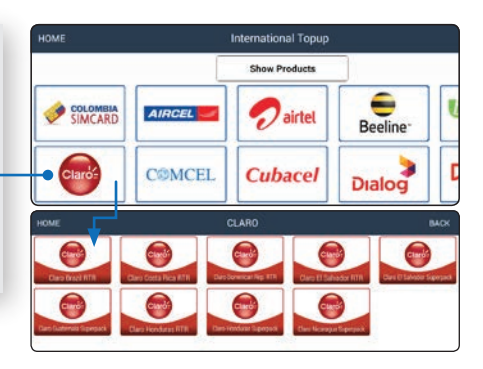

| HOME        |              | AIRCEL                               | NDIA RTR                               |     |          | BACK  |
|-------------|--------------|--------------------------------------|----------------------------------------|-----|----------|-------|
| Phone Num   | ber to Reloa | ad                                   | 1                                      |     |          |       |
| +91         | (305)        | 639-9590                             |                                        | 25  | 3        | - 8 I |
| Amount to   | purchase     |                                      | -                                      |     | -        |       |
| 53.00 56.00 | 219.00       |                                      |                                        | . 1 | - E      |       |
|             |              |                                      |                                        | Ŧ   |          | 12    |
|             |              |                                      |                                        | C.R |          | 001   |
| AIRCEL      | ]            | Fee<br>Tax<br>Amount<br>Total Amount | \$0.00<br>\$1.33<br>\$15.00<br>\$20.33 |     | Continue |       |

Step 3. Enter the phone number to reload and select or enter the desired top-up amount and press "Continue".

The **"Total Amount"** including all fees and taxes are listed below.

Step 4. Finally review the account and payment option. Touch "Yes" to process the order. Touch "No" to cancel the order.

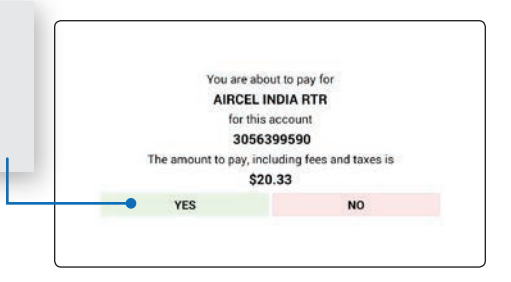

### Wireless Top-up

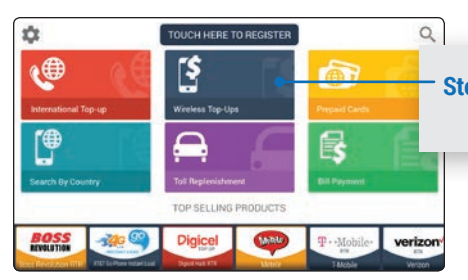

#### Step 1. From the Home Screen touch the "Wireless Top-Up" button.

Step 2. Next touch the "Provider's Logo" to view the available "Products" associated with that brand. Next touch the desired product image.

\*If the **"Providers"** are not displayed touch the **"Show Provider"** button located above. To view all products touch the **"Show Products"** button.

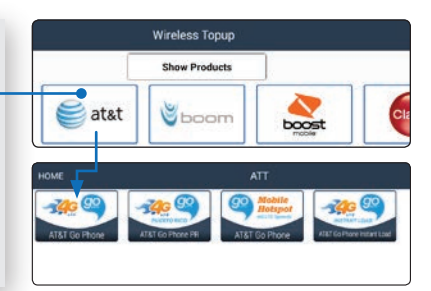

| HOME           |          |                      | GO PHONE                 |     |          | 8  |                   |
|----------------|----------|----------------------|--------------------------|-----|----------|----|-------------------|
| Amount to      | purchase |                      |                          |     |          |    | Ston              |
| \$10.00        | \$15.00  | \$25.00              | \$30.00                  | 32  | 3        | 8  | otep.             |
| 2010           | \$40.00  | \$45.00              | \$50.00                  |     |          |    |                   |
| 560.00 \$65.00 | \$75.00  | \$100.00             |                          | -   |          | *  |                   |
|                |          |                      |                          | т.  |          |    | ^Enter i<br>Amoun |
|                |          |                      |                          | 0.0 | - 54     | en |                   |
|                |          | Fee<br>Tar<br>Amount | 50.00<br>62.45<br>535.00 |     | Continue |    |                   |

#### tep 3. Select or enter the desired top-up amount and press "Continue".

Enter the phone number if promoted. The **"Total** Amount" including all fees and taxes are listed below.

Step 4. Finally review the account, payment option and taxes. Touch "Yes" to process the order. Touch "No" to cancel the order.

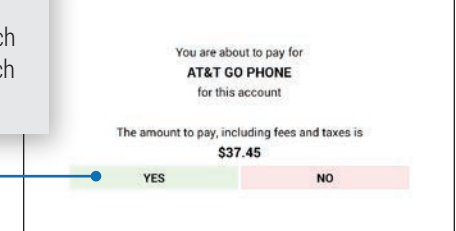

### Prepaid Cards (Long Distance Cards)

Step 1. From the home screen touch the "Prepaid Cards" buttons next touch the "Phone Cards" category icon.

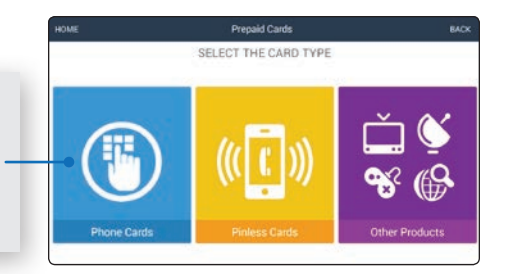

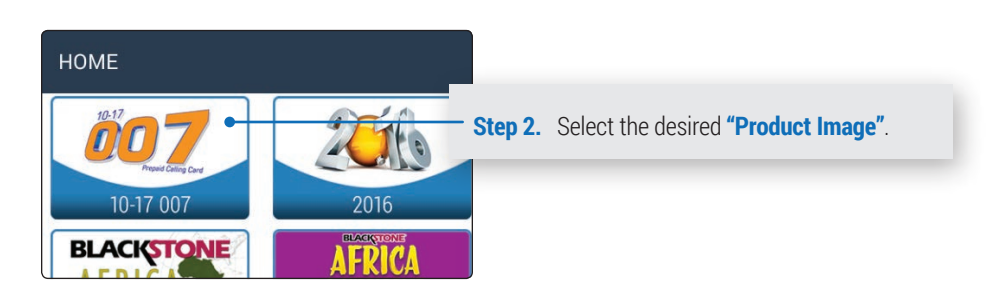

Step 3. Touch the desired "Amount to purchase" button and touch the "Continue" button.

\* Enter the phone number if promoted. The **"Total Amount"** including all fees and taxes are listed below

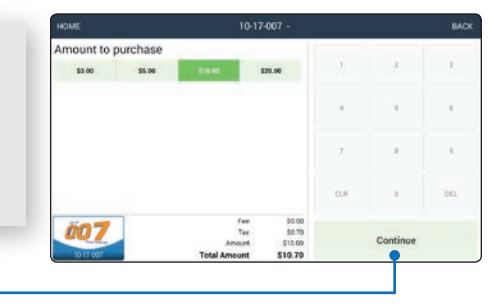

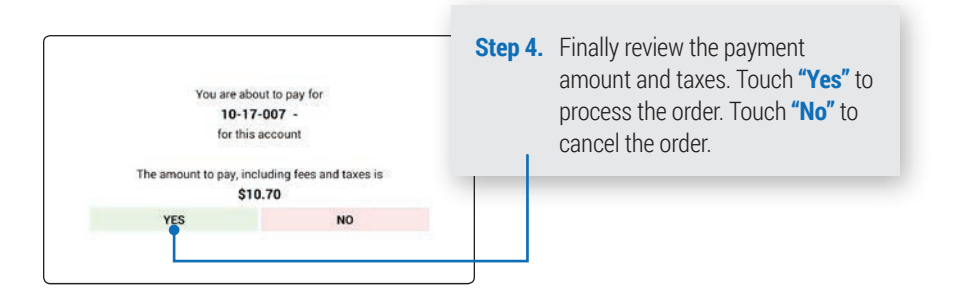

#### Pinless Cards

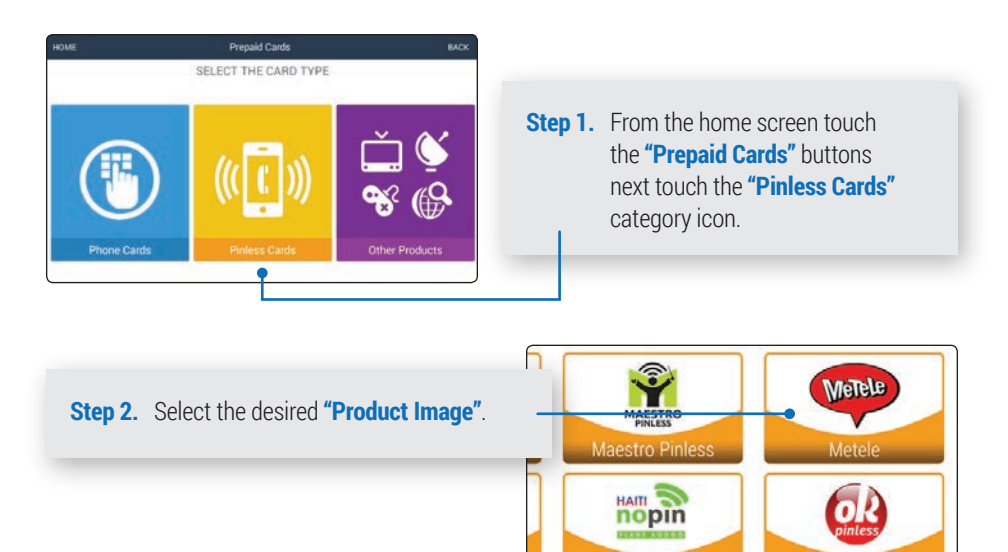

Nopin Agogo

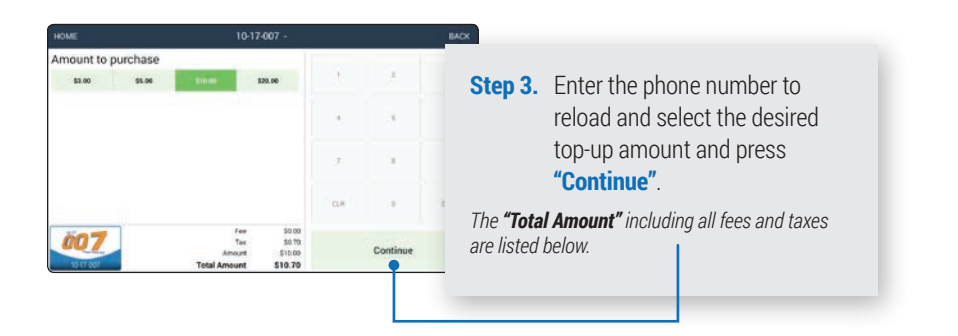

 Step 4. Finally review the payment amount and taxes. Touch "Yes" to process the order. Touch "No" to cancel the order.
 You are about to pay for 10-17-007 - for this account

 The amount to pay, including fees and taxes is \$10.70
 Yes

### Other Products

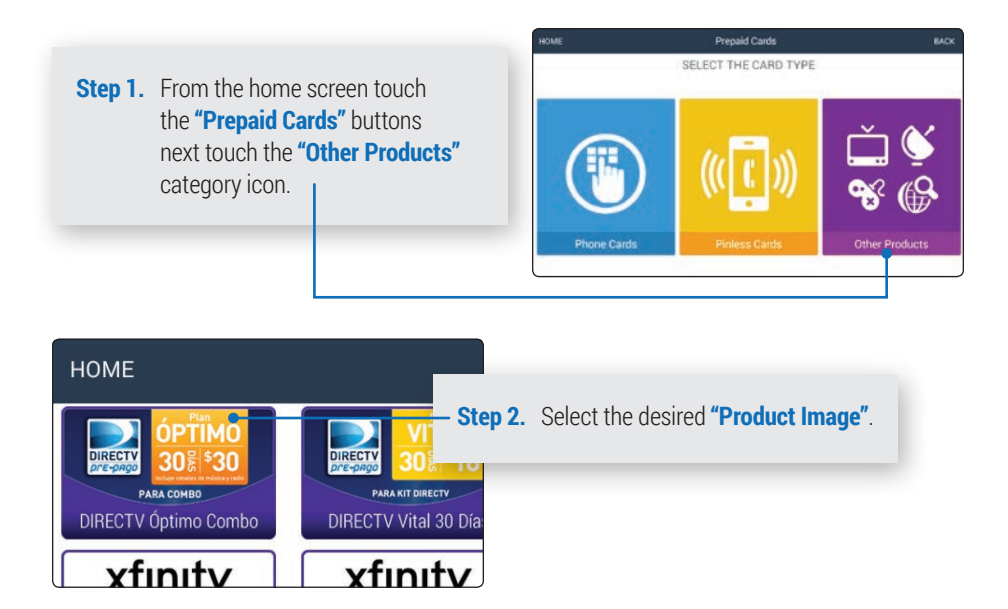

 Step 3. Select the "Amount to purchase" and press "Continue".
 Diffect V PLAN OPTIMO CO...
 More

 The "Total Amount" including all fees and taxes are listed below.
 1
 2
 1

| You are about<br>DIRECTV PLAN OPTIN<br>for this ac<br>The amount to pay, inclu | to pay for<br>IO COMBO 30 DIAS<br>count<br>ding fees and taxes is | Step 4. Finally review the payment<br>amount and taxes. Touch "Yes" to<br>process the order. Touch "No" to<br>cancel the order. |  |  |  |  |
|--------------------------------------------------------------------------------|-------------------------------------------------------------------|----------------------------------------------------------------------------------------------------|--|--|--|--|
| 532.                                                                           | 10                                                                |                                                                                                    |  |  |  |  |
| YES                                                                            | NO                                                                |                                                                                                    |  |  |  |  |
|                                                                                |                                                                   |                                                                                                    |  |  |  |  |

### Bill Payment

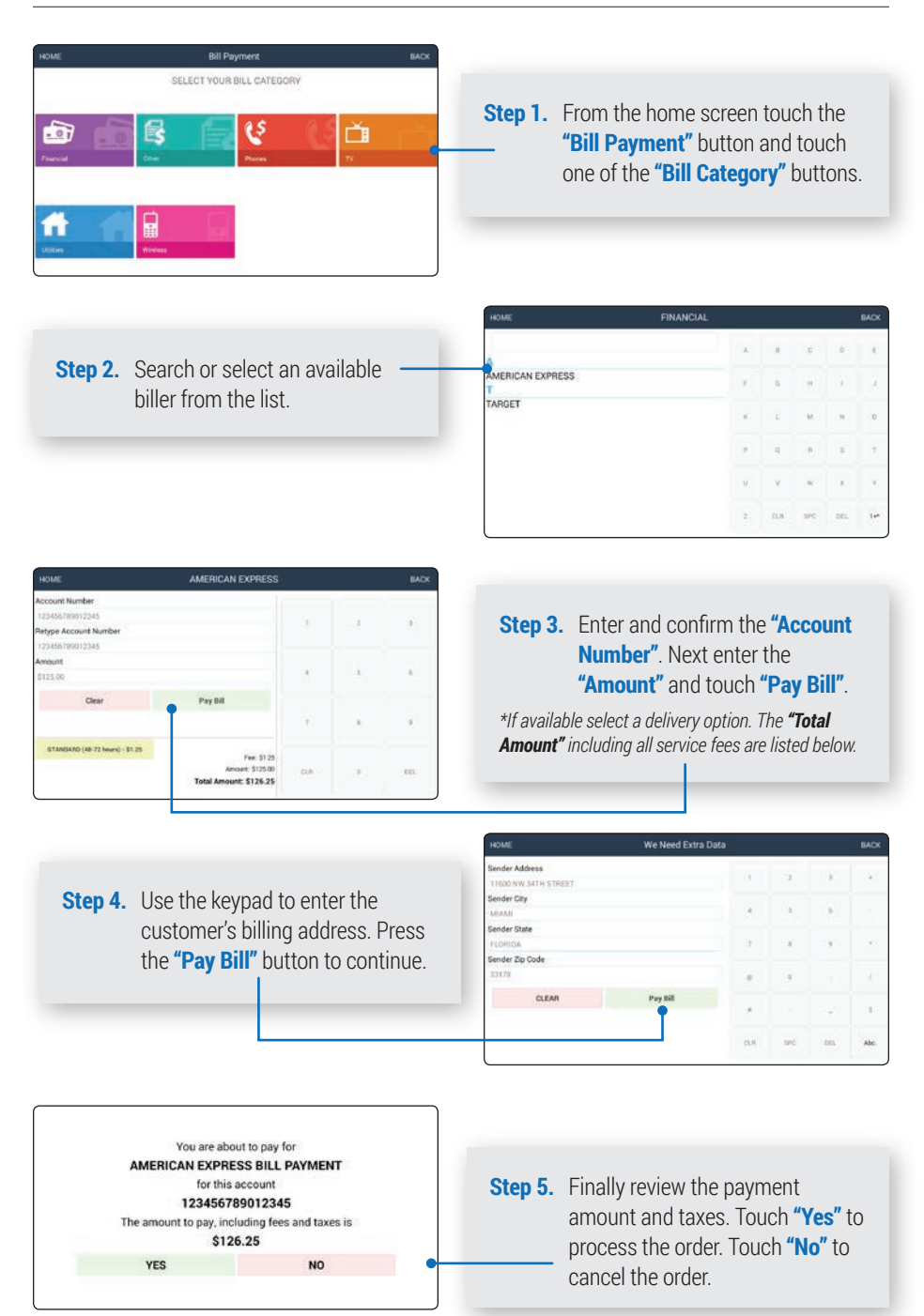

### Tolls - Replenish Transponder

Step 1. From the home screen touch the "Toll Replenishment" button.

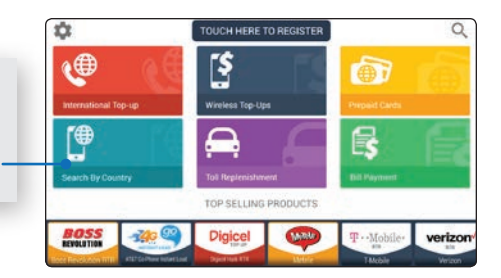

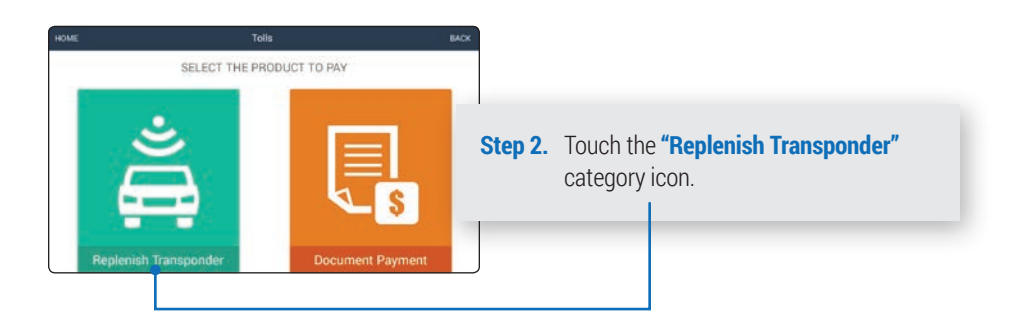

Step 3. Enter and confirm the "Account Number". Next select the "Amount to Replenish" and touch "Replenish".

The **"Total Amount"** including the customers exisiting Balance and service fee are displayed in the right column.

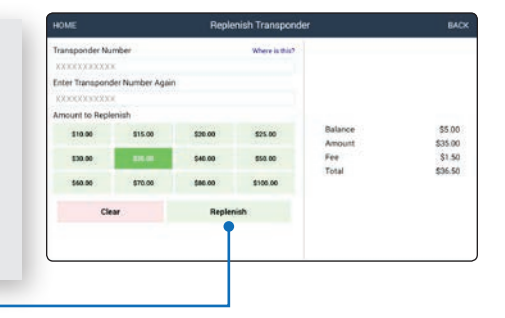

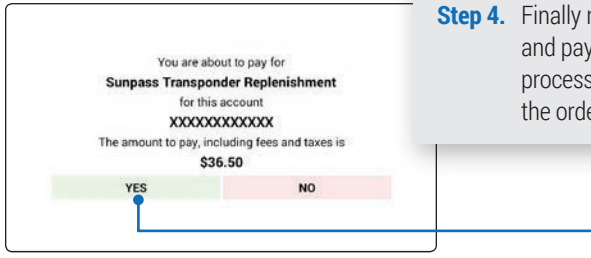

**Step 4.** Finally review the account number and payment amount. Touch **"Yes"** to process the order. Touch **"No"** to cancel the order.

### Tolls - Document Payment

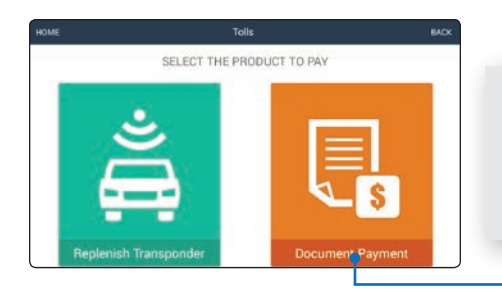

Step 1. From the home screen touch the "Toll Replenishment" button, next touch the "Document Payment" category icon.

| Stop 2 Enter and confirm the | Document ID<br>6725-TOK                  | Where is this? | 1.67 |     | ÷e.  | 15  |  |
|------------------------------|------------------------------------------|----------------|------|-----|------|-----|--|
| "Document ID" Next enter     | Enter the Document ID Again<br>6225-TIOK |                | ×.   | ġ.  |      |     |  |
| the "License Plate Number"   | License Plate Number<br>241XBX           |                |      | (E) | (M.) | £:  |  |
| and touch "Get Documents".   | Clear                                    | Get Documents  |      | a   |      | ÷   |  |
|                              |                                          |                |      | ×.  |      | ×   |  |
|                              |                                          |                | x.   | 0.5 | erc  | 611 |  |
|                              |                                          |                |      |     |      |     |  |

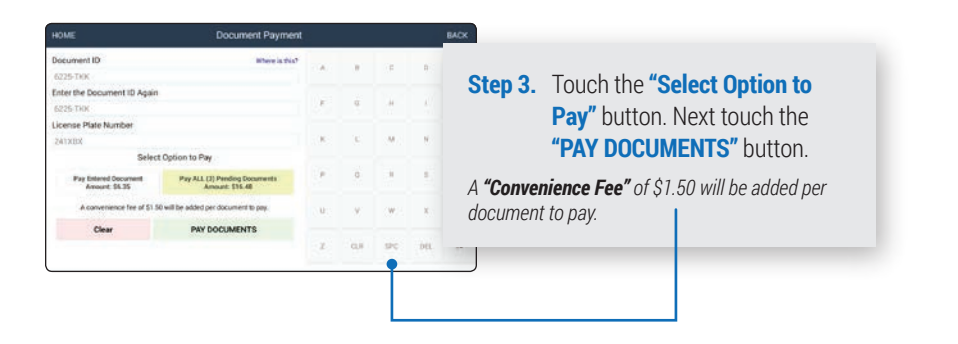

 Step 4. Finally review the document number(s) and payment amount. Touch "Yes" to process the order. Touch "No" to cancel the order.
 You are about to pay for Traffic Documents

 for this account
 for this account
 622-5TKK

 The amount to pay, including fees and taxes is \$20.98
 Yes
 NO

### Administration - Reports

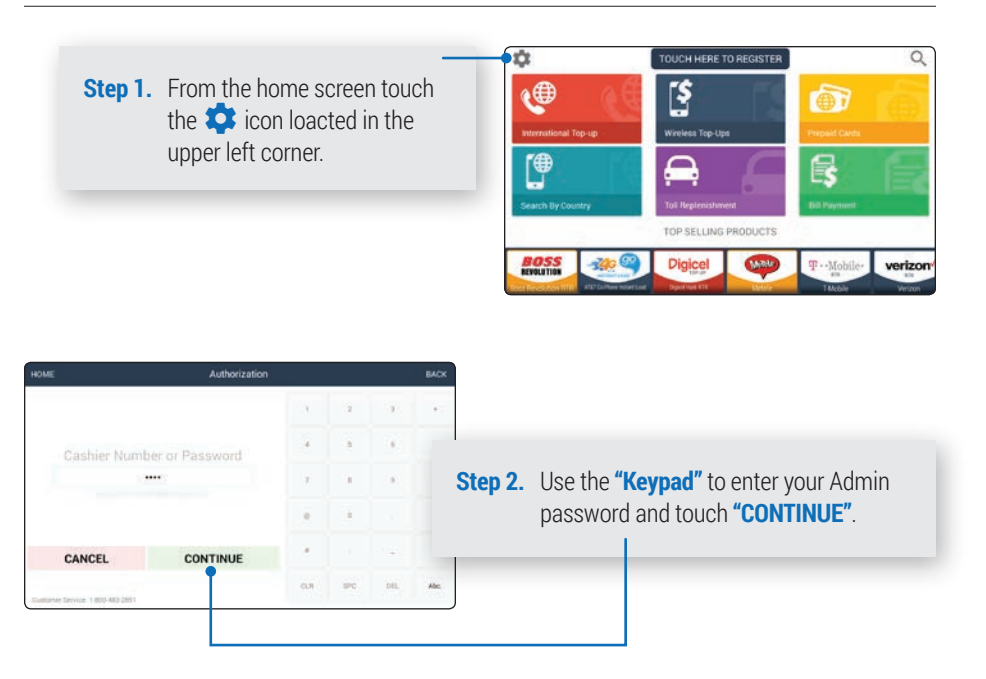

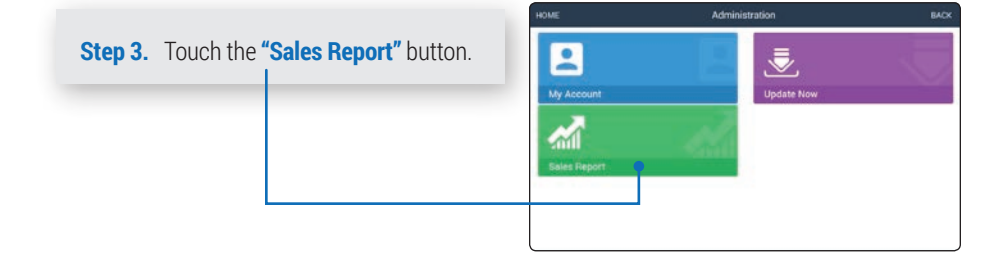

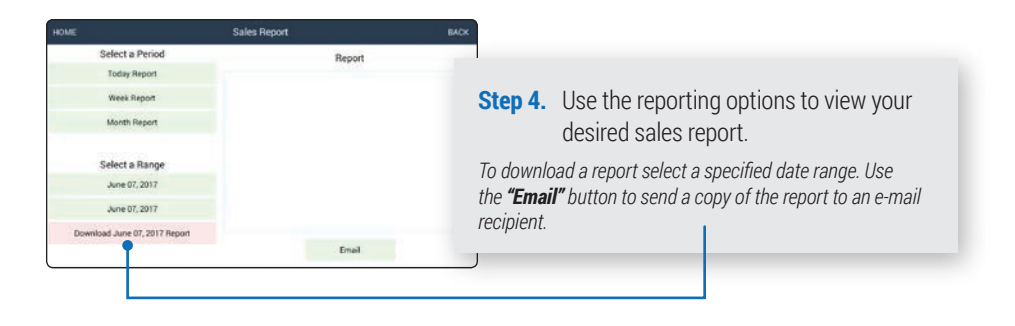

#### Support Helpline

Phone: (305) 718-2570 Email: support@blackstoneprepaid.com

#### **Address**

11600 N.W. 34th Street, Miami, FL 33178

#### Support Site:

www.blackstoneprepaid.com

#### Additional training resources

Whether you want to get the basics or fine-tune your skills, our staff can help with a variety of training resources and downloadable materials at blackstoneprepaid. com/marketing-materials. Subscribe to our YouTube channel to receive training video updates at youtube.com/blackstoneprepaid.

#### **Getting Technical Help**

Search our Frequently Asked Questions Knowledgebase or contact our expert technical support staff at blackstoneprepaid. com/support.

Rev: 170706

Copyright ©2017 Blackstone Prepaid, All rights reserved.

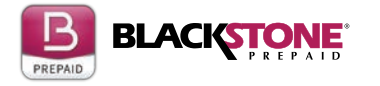